# **Comm**Biz User Guide

# Nominating Service Delegates

## About this guide

This guide shows you how to nominate Service Delegates to simplify and speed up the process of creating Maintenance Requests to add new CBA accounts, authorise setting up Commercial Card Administrators, authorise Enable Foreign Exchange requests and add or change Electronic Account Authorities. Once Service Delegates are nominated and confirmed, they can electronically authorise such requests without having to print and post in forms.

### Important

To nominate Service Delegates, you must have Admin Permissions and a security token.

#### Nominating Service Delegates

- 1. Open your internet browser, visit www.commbiz.com.au and log in to CommBiz.
- 2. On the top menu, hover over Admin, then select Maintenance Requests from the drop down menu.
- 3. The Find Maintenance Request screen is displayed.

| 🖉 Find Maintenance Request - Windows Internet Explorer                    |                             |                             |                         |                   |                                                                       |                           |            |            | 803                |
|---------------------------------------------------------------------------|-----------------------------|-----------------------------|-------------------------|-------------------|-----------------------------------------------------------------------|---------------------------|------------|------------|--------------------|
| https://login.commbiz.commbank.com.au/client/admin/loadRequestsListDoActi | ion.aspx?CBAAUTH=STE        | EPUP                        |                         |                   |                                                                       |                           |            | V 🔒 Iden   | tified by VeriSign |
| Com                                                                       | nonwealth                   | Bank 🔶                      |                         |                   |                                                                       | Help   Site Map           |            |            | <                  |
|                                                                           |                             |                             |                         |                   |                                                                       | Com                       | nBIZ       |            |                    |
| Home                                                                      | Accounts Pa                 | yables Receivables          | File Transfer           | Functions         | Admin                                                                 | 8                         | Print Page |            |                    |
| (                                                                         | Fin                         | nd Maintenance Req          | uest                    |                   | User ID: 100199209 User Name:<br>Service ID: 100002001 Service Name:  | Stephen Craft<br>PBS      |            |            |                    |
| Stephen C                                                                 | Craft Se                    | arch                        |                         |                   |                                                                       |                           |            |            |                    |
| Service                                                                   | Dat                         | te:                         | <ul> <li>All</li> </ul> |                   |                                                                       |                           |            |            |                    |
| Audit                                                                     |                             |                             | O Exact:                | -                 |                                                                       |                           |            |            |                    |
| Maintenan                                                                 | ice Requests                |                             | From:                   | 1999              |                                                                       |                           |            |            |                    |
| Maintena<br>Status L                                                      | ance Request<br>ist         |                             | To:                     |                   |                                                                       |                           |            |            |                    |
| Add Acc                                                                   | ount(s)                     |                             |                         |                   |                                                                       |                           |            |            |                    |
| Add an E<br>Account                                                       | Electronic Red<br>Authority | quest Type:                 | Select                  |                   | <b>v</b>                                                              |                           |            |            |                    |
| Edit an E<br>Account                                                      | Electronic Authority        | quest Number:               | 100002001 -             |                   |                                                                       |                           |            |            |                    |
| Enable a<br>Type / R                                                      | Transaction                 | Clear                       |                         | C                 | Search                                                                |                           |            |            |                    |
| Add an A                                                                  | APCA ID 345                 | Maintenance Requests found, | displaying 1 - 10       |                   |                                                                       | 1 2 3 4 5 6 7 8 9 10 Next | » Lasta    |            |                    |
| Add a Di                                                                  | irect Debit Da              | te Created v                | Request Number          | Created By        | Request Type                                                          | Status                    |            |            |                    |
| Request<br>Enable F                                                       | 17/                         | /03/2009 4:14:37 PM         | 100002001-345           | Bank User         | Identify a User                                                       | Cancelled                 |            |            |                    |
| Exchang                                                                   | le 17/                      | /03/2009 3:17:18 PM         | 100002001-344           | Robert Mac        | Edit an Electronic Account Authority                                  | Awaiting Authoris         | ation      |            |                    |
| Service                                                                   | Delegate 17/                | /03/2009 3:14:32 PM         | 100002001-342           | Bank User         | Edit an Electronic Account Authority                                  | Awaiting Authoris         | ation      |            |                    |
|                                                                           | 17/                         | /03/2009 2:06:04 PM         | 100002001-341           | Bank User         | Add Account(s)                                                        | Submitted                 |            |            |                    |
|                                                                           | 17/                         | /03/2009 11:57:20 AM        | 100002001-340           | Ricardo Pinto     | Edit an Electronic Account Authority                                  | / Submitted               |            |            |                    |
|                                                                           | 17/                         | /03/2009 11:39:55 AM        | 100002001-339           | Ricardo Pinto     | Edit an Electronic Account Authority                                  | Processed                 |            |            |                    |
|                                                                           | 16/                         | /03/2009 5:06:01 PM         | 100002001-338           | Ricardo Pinto     | Service Delegate Maintenance                                          | Processed                 |            |            |                    |
|                                                                           | 16/                         | /03/2009 1:55:51 PM         | 100002001-337           | Paul Peacock      | Edit an Electronic Account Authority                                  | Cancelled                 |            |            |                    |
|                                                                           | 16/                         | /03/2009 1:54:31 PM         | 100002001-336           | Paul Peacock      | Edit an Electronic Account Authority                                  | Cancelled                 |            |            |                    |
|                                                                           | 345                         | Maintenance Requests found, | displaying 1 - 10       |                   |                                                                       | 1 2 3 4 5 6 7 8 9 10 Next | a Lasta    |            |                    |
|                                                                           |                             |                             | V3<br>© 2009 (          | lid as at 18 Marc | ch 2009, 10 02:46 Sydney time<br>ank of Australia, APN 48 123 123 124 |                           |            |            |                    |
|                                                                           |                             |                             | © 2003 C                | on weater b       | ann or Australia, ADN 40 123 123 124                                  |                           |            |            | ~                  |
|                                                                           |                             |                             |                         |                   |                                                                       |                           |            | 😜 Internet | € 100% ×           |

4. On the left-hand menu, click Service Delegate.

5. The Service Delegate Maintenance screen is displayed.

| Service Delegate Maintenance - Windows Internet Explorer                            |                             |                                                                                                    |                                                                                                 |                                                          | 202                                      |
|-------------------------------------------------------------------------------------|-----------------------------|----------------------------------------------------------------------------------------------------|-------------------------------------------------------------------------------------------------|----------------------------------------------------------|------------------------------------------|
| https://login.commbiz.commbank.com.au/dient/admin/ServiceDelegateDoAction.aspx?sess | ionIncrement=18requestToken | -jg41L9H3alMDj3wx9beWNA                                                                                                    |                                                                                                 |                                                          | 💌 🔒 Commonwealth Securities Limited [AU] |
|                                                                                     |                             |                                                                                                    |                                                                                                 | Help   Site Map LOG OFF                                  | <u>^</u>                                 |
| Cormonwe                                                                            | ealthBank 🔶                 | •                                                                                                    |                                                                                                 |                                                          |                                          |
|                                                                                     | /                           |                                                                                                    |                                                                                                 | CommBiz                                                  |                                          |
| Home Account                                                                        | s Payables Rece             | eivables File Transfer Func                                                                                                    | tions Admin                                                                                     | Drint Page                                               |                                          |
|                                                                                     |                             |                                                                                                    | User ID: 100199209 User Nam                                                                     | e: Stephen Craft                                         |                                          |
|                                                                                     | Service Delegat             | e Maintenance                                                                                                    | Service ID: 100002001 Service N                                                                 | lame: PBS                                                |                                          |
| Stephen Craft                                                                       | Nominatin                   | g Service Delegates removes the neer                                                                                                    | d to print and sign forms when adding New Ac                                                    | counts or changing the Electronic                        |                                          |
| Service                                                                             | Account A<br>minutes.       | withority, reducing the turn around tim<br>You can add as many Service Delegat                                                                                                    | e to complete your request from several days<br>tes as you want and define if you want 1 or 2 t | to just hours or in some cases<br>to authorise requests. |                                          |
| Users                                                                               | 2                           | and adverse the second second s |                                                                                                 | the construction of the local sectors and                |                                          |
| Audit                                                                               |                             |                                                                                                    |                                                                                                 |                                                          |                                          |
| Maintenance Reques                                                                  | ts Existing Service         | Delegate List (One to Authoris                                                                                                    | se)                                                                                             |                                                          |                                          |
| Maintenance Requ                                                                    | User ID                     | Name                                                                                                    | Delegate Status                                                                                 |                                                          |                                          |
| Status List                                                                         | 100011599                   | Mr Bruno Di Mattia                                                                                                    | Active                                                                                          | Delete                                                   |                                          |
| Add Account(s)                                                                      | 10000054                    | Mr Peter Maddison                                                                                                    | Active                                                                                          | Delete                                                   | 二                                        |
| Add an Electronic<br>Account Authority                                              | 100000523                   | Mr Ricardo Pinto                                                                                                    | Active                                                                                          | (Delete)                                                 |                                          |
| Edit an Electronic<br>Account Authority                                             | Add a new Servi             | ce Delegate                                                                                                    |                                                                                                 |                                                          |                                          |
| Enable a Transacti<br>Type / Report                                                 | on Select an existing lo    | lentified user from the list below to ad                                                                                                    | d a new Service Delegate (only identified user                                                  | rs can be added)                                         |                                          |
| Add an APCA ID                                                                      | Identified users:           | Adam Bruce 👻                                                                                                    | Add                                                                                             |                                                          |                                          |
| Add a Direct Debit<br>Request                                                       | User ID                     |                                                                                                    | Name                                                                                            |                                                          |                                          |
| Enable Foreign                                                                      | Define Authorisa            | tion Rule                                                                                                    |                                                                                                 |                                                          |                                          |
| Exchange                                                                            | Please select the nu        | umber of Service Delegates that will be                                                                                                    | e required to electronically authorise Maintena                                                 | ance Request                                             |                                          |
| Service Delegate                                                                    | Number of Delegate          | s: 1 💌                                                                                                    |                                                                                                 |                                                          |                                          |
|                                                                                     |                             |                                                                                                    |                                                                                                 |                                                          |                                          |
|                                                                                     |                             |                                                                                                    |                                                                                                 |                                                          |                                          |
|                                                                                     | (Cancel)                    |                                                                                                    |                                                                                                 | (Confirm)                                                |                                          |
|                                                                                     |                             |                                                                                                    |                                                                                                 |                                                          |                                          |
|                                                                                     |                             |                                                                                                    |                                                                                                 |                                                          |                                          |
|                                                                                     |                             |                                                                                                    |                                                                                                 |                                                          |                                          |
|                                                                                     |                             |                                                                                                    |                                                                                                 |                                                          |                                          |
|                                                                                     |                             |                                                                                                    |                                                                                                 |                                                          |                                          |
|                                                                                     |                             |                                                                                                    |                                                                                                 |                                                          |                                          |
|                                                                                     |                             | Valid as                                                                                                    | at 18 March 2009. 10:14:06 Sydney time.                                                         |                                                          |                                          |
|                                                                                     |                             | © 2009 Commo                                                                                                    | mwealth Bank of Australia, ABN 48 123 123 1                                                     | 24                                                       |                                          |
|                                                                                     |                             |                                                                                                    |                                                                                                 |                                                          |                                          |
|                                                                                     |                             |                                                                                                    |                                                                                                 |                                                          | ×                                        |
| me                                                                                  |                             |                                                                                                    |                                                                                                 |                                                          | 🍙 🤤 Internet 🔍 100% 🔹                    |

Note: The Existing Service Delegate List displays the status of any Service Delegates you have added to your service.

6. Click on the drop down list under Add a New Service Delegate and choose the identified user you want to add, then click the Add button.

Note: Only Identified Users (users who have had their identity verified by the Bank) can be added.

#### Defining the Authorisation Rule

7. Now click on the **Number of Delegates** drop down list to set the number of Service Delegates required to electronically authorise maintenance requests (either 1 or 2).

**Note:** If you select 'Disabled' from this drop down list, the Service Delegate functionality will be disabled; in other words, electronic authorisation of Maintenance Requests will not be possible and they will revert to being paper-based.

8. Click the **Confirm** button.

9. The confirmation screen is displayed.

| 🖉 Service Delegate Maintenance - Confirmed - Windows Internet Explorer                |                                                                                                    |                                                                                        |              | 00                       |  |  |  |
|---------------------------------------------------------------------------------------|----------------------------------------------------------------------------------------------------|----------------------------------------------------------------------------------------|--------------|--------------------------|--|--|--|
| https://login.commbiz.commbank.com.au/Admin/Admin.Web/Maintenance/ServiceDelegate.asp | x?sessionIncrement=1&requestToken=jg41L9H3alMDj3wx9beWNA                                                                                                    |                                                                                        | ~            | 🔒 Identified by VeriSign |  |  |  |
| Conmonwea                                                                             | ithBank 🔶                                                                                                    | Heip   Site Map                                                                        |              | <u>^</u>                 |  |  |  |
|                                                                                       |                                                                                                    |                                                                                        |              |                          |  |  |  |
| Home Accounts                                                                         | Payables Receivables File Transfer Functions                                                                                                    | Admin                                                                                  | G Print Page |                          |  |  |  |
| S                                                                                     | Service Delegate Maintenance - Confirmed                                                                                                    | User ID: 100199209 User Name: Stephen Craft<br>Service ID: 100002001 Service Name: PBS |              |                          |  |  |  |
| Stephen Craft                                                                         | Your request has been successfully submitted to the Commonw                                                                                                    | ealth Bank of Australia for processing.                                                |              |                          |  |  |  |
| Users                                                                                 | For future reference please note your request number.                                                                                                    |                                                                                        |              |                          |  |  |  |
| Audit                                                                                 | Commisiz Request Number: 100002001-346                                                                                                    |                                                                                        |              |                          |  |  |  |
| Maintenance Requests                                                                  | CommBiz Forms                                                                                                    |                                                                                        |              |                          |  |  |  |
| Maintenance Request<br>Status List                                                    | t.<br>The following CommBiz forms are required to be completed and submitted to the bank for verification.<br>Please print the forms, request all relevant parties to sign and post to the following address: |                                                                                        |              |                          |  |  |  |
| Add Account(s)                                                                        | CommBiz                                                                                                    |                                                                                        |              |                          |  |  |  |
| Add an Electronic<br>Account Authority                                                | Reply Paid 332<br>Silverwater NSW 2128                                                                                                    |                                                                                        |              |                          |  |  |  |
| Edit an Electronic<br>Account Authority                                               | The following CommBiz Authority form is required to be signed by the Service Owner(s) to electronically authorized transactions set-up<br>for the service.                                                    |                                                                                        |              |                          |  |  |  |
| Enable a Transaction<br>Type / Report                                                 | Service Delegate Authority Form                                                                                                    |                                                                                        |              |                          |  |  |  |
| Add an APCA ID                                                                        | Please acknowledge the following before proceeding                                                                                                    |                                                                                        |              |                          |  |  |  |
| Add a Direct Debit<br>Request                                                         | The service delegate authority form has been printed.                                                                                                    |                                                                                        |              |                          |  |  |  |
| Enable Foreign<br>Exchange                                                            | Print All Documents                                                                                                    | (                                                                                      | ОК           |                          |  |  |  |
| Service Delegate                                                                      |                                                                                                    |                                                                                        |              |                          |  |  |  |
|                                                                                       |                                                                                                    |                                                                                        |              |                          |  |  |  |
|                                                                                       |                                                                                                    |                                                                                        |              |                          |  |  |  |
|                                                                                       |                                                                                                    |                                                                                        |              |                          |  |  |  |
|                                                                                       | Valid as at 18 Marc                                                                                                    | :h 2009, 10:22:38 Sydney time.                                                         |              |                          |  |  |  |
|                                                                                       | © 2009 Commonwealth B                                                                                                    | ank of Australia, ABN 48 123 123 124                                                   |              |                          |  |  |  |
|                                                                                       |                                                                                                    |                                                                                        |              |                          |  |  |  |
|                                                                                       |                                                                                                    |                                                                                        |              |                          |  |  |  |
|                                                                                       |                                                                                                    |                                                                                        |              |                          |  |  |  |
|                                                                                       |                                                                                                    |                                                                                        |              | ~                        |  |  |  |
| Done                                                                                  |                                                                                                    |                                                                                        | 🏹 😜 Internet | 🔍 100% 🔹                 |  |  |  |

Printing and signing the forms

10. You can either open the PDF file to print the Service Delegate Authority Form or click the Print All Documents button.

- **11.** You must also check the tickbox confirming that you have printed the form.
- **12.** Sign the forms yourself, and ensure that the appropriate people in your organisation also sign them, then post the signed forms to:

CommBiz Reply Paid 332 Silverwater NSW 2128

13. Click the OK button and you will be returned to the Find Maintenance Request screen.